# Vložení smlouvy

- Po přihlášení do portálu se nacházíte na úvodní stránce Dashboard, která slouží jako rozcestník s odkazy na nabízené služby. Zároveň můžete vybrat v horní části stránek v menu **PROJEKTY** volbu Kapo - Kariérní portál SU - dostanete se na Dashboard Kariérního portálu.
- V levé části stránek se nachází menu, v nabídce Praktikon najdete odkaz Moje smlouva o praxi kde můžete spravovat vaši smlouvu. Stejný odkaz je i v Dashboardu na tlačítku moje smlouvy.

| 🛷 PortalAdmin                                   | 2 | Kapo - Karleni portal BU | O123456 [ x. ročnik / | 8 / P / OPF / Studijni obior ] | T 2012 San to outside | * ×       | Hedele ha portáki | Q | 0 | =   |
|-------------------------------------------------|---|--------------------------|-----------------------|--------------------------------|-----------------------|-----------|-------------------|---|---|-----|
| 🖛 Jméno Příjmená 🕒                              |   | Cashboard                |                       |                                |                       |           |                   |   |   |     |
| <ul> <li>Dishboard</li> <li>Tomation</li> </ul> |   | 🖷 Kariémí portál         | Deshiboard            |                                |                       |           |                   |   |   | - 0 |
| D Praktikon                                     |   | a Ternatikon - správ     | a témat závěrečnýc    | h prací                        | 🗅 Praktikon - správa  | smluv o o | odborné praxi     |   |   |     |
|                                                 | 0 | přehled všech téma       | t moje témata         | rezervace téma                 | moje smlouvy          |           |                   |   |   |     |
|                                                 |   |                          |                       |                                | -                     |           |                   |   |   |     |

- Pokud vaše studium splňuje kritéria pro vložení smlouvy, v Seznamu smluv o odborné praxi najdete tlačítko Nová smlouva. Máte-li více aktuálních studií, můžete si mezi studii přepínat pomocí horního nabídky STUDIUM, kde výběrem dojde ke změně zvoleného studia pro které budete do portálu identifikováni.
- Kliknutím na Nová smlouva dojde k založení nové smlouvy, která bude zobrazena v Seznamu smluv o odborné praxi, ve stavu kompletace bude zobrazeno 20%.

| Smk                   | ouva o odborně praxi                                                                                                    |                                                              |                    |                              |                                                                 |                     |             |      |                    |
|-----------------------|----------------------------------------------------------------------------------------------------|--------------------------------------------------------------|--------------------|------------------------------|-----------------------------------------------------------------|---------------------|-------------|------|--------------------|
| S                     | mlouvu může z                                                                                                    | taložit pouze sti                                            | udent 2. net       | oo 3. ročníku bakalái        | řského studia!                                                  |                     |             |      |                    |
| Smk                   | ouva o odborné praxi                                                                                                    | musi být vypiněna a p                                        | vledkožena ke sch  | wálení garantovi oboru, ve k | terêm bude student vy                                           | hotovovat závěrečno | u práci.    |      |                    |
| 101                   | kompletní úspěšné vy                                                                                                    | plnění smlouvy je pot                                        | feba provést něk   | olik kroků:                  |                                                                 |                     |             |      |                    |
|                       | <ul> <li>Zvolit firmu</li> <li>Dopinit podrobnost</li> <li>Vypinit pracovní ná</li> </ul>                                                   | i firmy, kde bude odbo<br>piñ odborné praxe                  | rná praxe provád   | lêna a časové parametry pro  | wádění praxe                                                    |                     |             |      |                    |
|                       |                                                                                                    | and had been and the state                                   | notaul a na camul  |                              |                                                                 |                     | and also in |      |                    |
| ale<br>alš<br>(pl)    | e je nutné smlouvu vy<br>S informace najdete v<br>Ate tento <b>komusi hos</b>                                                               | dokumentech: pokm                                            | elliumu . Po ukon  | čení odborné praxe           | podepsat zastupci fim                                           | y a obevzdat na pod | alene.      |      |                    |
| iále<br>Italš<br>Vpl/ | e je nutně smlouvu vy<br>R informace najdete v<br>Ate tento <mark>komušií hod<br/>eznami smlouv o odbo<br/>ovnu smlouvu můžete v</mark>     | dokumentech, pokum<br>nocen<br>mé praxi                      | alitoria po scriva | čení odborné praxe           | podepsat zastupci tim                                           | y a odevzdal na pod | dienne.     | 6    | lovā priitus       |
| Dále<br>Dalš<br>Vpl/  | e je nutné smlouvu vy<br>8 informace najdete v<br>Ate tento <b>tomusi hod</b><br>sonami smlouvu o odbo<br>oviju smlouvu můžate v<br>firme P | dokumentech pokyn<br>nocen<br>metern<br>wetrzak<br>Stadent # | Réd studie 9       | čení odborné praxe           | podepsat zastupci tim<br>Vedouci přítazně<br>práce v Tematikone | Deta                | Kompietana  | Star | lová lamou<br>Akce |

• Pokračujte volbou tlačítka Upravit smlouvu, zobrazí se 3 dlaždice s následujícími možnostmi:

- 1. Výběr firmy pro praxi
- 2. Vyplnění informací ve smlouvě
- 3. Odeslání smlouvy ke schválení

| i                                                            |                                                                                                    |
|--------------------------------------------------------------|----------------------------------------------------------------------------------------------------|
| Vyplnit informace ve smlouvě                                 | Odeslat smlouvu ke schválení                                                                                                    |
| Vitabini informaci poliebných pro smlouvu č. 175             | Stretowe activately garant obera.                                                                                                    |
| ukončeni odborné prave vypříte tento <b>Pernál (vstvest)</b> | J Literati sprav                                                                                                    |
| Student                                                      | Doplňující informace                                                                                                    |
| studium studenta, geografica                                 | pracovišté nevypiněňo<br>odpovědný zástupce trmy / vedoucí praxe: nevypitiěno<br>termin vykonávání praxe: nevypiněno nevypiněno<br>vedoucí závěrceň práce: nevypiněno<br>externí smlouva: NE                                                                                                    |
|                                                              |                                                                                                    |
|                                                              |                                                                                                    |
|                                                              | Vypinit informace ve smlouvé           Vubení informace ve smlouvé           Vubení informace ve smlouvé           ukončení odbomé prave vypiřte terto [arreali (returné)]           17 14 14 12, stev strávy [marg] sametence sterny 20%           Student           studum studenta (nevypiňče) |

# Výběr firmy pro praxi

 V prvním kroku výběru firmy se vás systém zeptá na IČO firmy, které bude dohledáváno v aplikaci ARES. Vložte IČO firmy a stiskněte klávesu ENTER.

| 1CO ARES                                                                                       | 2 Editace firmy                                                                                                    |                                                                                                    |
|------------------------------------------------------------------------------------------------|----------------------------------------------------------------------------------------------------|----------------------------------------------------------------------------------------------------|
| Krok 1 - Vyhle                                                                                 | edání nebo vložení firmy z                                                                                                    | e systému ARES                                                                                                    |
| Účelem www aplikac<br>registrů a evidencí v<br>zdrojových registrů c<br>které příslušné infori | ce ARES Ministerstva financí je souhrnné<br>eřejné správy o ekonomických subjektec<br>do databáze ARES a současně umožňuj<br>mační systémy provozují, pokud tyto apli | ě zpřístupnit údaje z informačních systémů pro vede<br>ch. ARES přehledně zpřístupňuje údaje, přebírané ze<br>je přímě přepnutí do www aplikací orgánů veřejné sp<br>likace již existují. |
| Všechny údaje, které<br>výpis (prostřednictvír                                                 | é ARES zpřístupňuje, mají pouze inform<br>m ARES) proto nemůže být použit jako p                                                                                      | ativní charakter a nemají charakter úřední listiny. Jeji<br>průkazní materiál pro úřední jednání.                                                                                         |
| Vzhledem k charakte                                                                            | eru aplikace ARES nenese Ministerstvo<br>za nepřetržitý provoz www aplikaci pro z                                                                                     | financí odpovědnost za aktuálnost a úplnost údajů z<br>zpřístupnění údajů z informačních systémů zdrojovýc<br>n informací. Ministerstvo financí neodpovídá za přípac                      |
| databáze ARES ani<br>registrů ani za korek<br>škody způsobené po                               | tnost a aktualnost jimi zpristupnovaných<br>pužitím údajů získaných prostřednictvím<br>Vložte IČO firmy                                                               | aplikace ARES.                                                                                                    |
| databáze ARES ani<br>registrů ani za korek<br>škody způsobené po                               | tnost a aktualnost jimi zpristupňovaných<br>pužitím údajů získaných prostřednictvím<br>Vložte IČO firmy<br>47813059                                                   | aplikace ARES.                                                                                                    |

 V dalším kroku zkontrolujte nalezené informace o firmě, pokud aplikace ARES informace nenajde, zkontrolujte zda jste uvedli správné aktuální IČO firmy. Pokračujte kliknutím na tlačítko Uložit a dosadit firmu do smlouvy.

| /                                   | -                |        |       |   |
|-------------------------------------|------------------|--------|-------|---|
| r <b>ok 2</b> - Úprava              | informací o firn | ně     |       |   |
|                                     |                  |        |       |   |
| Vázev                               |                  |        |       |   |
| Slezská univerzita v                | Opavě            |        |       |   |
| Popis                               |                  |        |       |   |
|                                     |                  |        |       |   |
|                                     |                  |        |       | h |
| čo                                  |                  | Telefo | n     |   |
| 47813059                            |                  |        |       |   |
| DIČ                                 |                  | E-mai  | r.    |   |
| C747813059                          |                  | 2-110  |       |   |
| and the second second second second |                  |        |       |   |
|                                     |                  |        |       |   |
| PSČ                                 | Ulice            |        | Mésto |   |
| 74601                               | Na Rybníčku 6    | 526/1  | Opava |   |
|                                     |                  |        |       |   |

- V případě, že firma není v databázi aplikace ARES, obraťte se na správce Tematikonu.
- Změnit údaje o firmě můžete opětovným kliknutím na dlaždici.

#### Vyplnění informací ve smlouvě

- Kliknutím na prostřední dlaždici zobrazíte formulář pro doplnění údajů do smlouvy, zde postupně vyplňte požadované údaje, studium bude doplněno automaticky dle vašeho aktuálního studia. (Máte-li studií více můžete mezi němi přepínat pomocí volby **STUDIUM** v horní části portálu).
- Každá chybějící položka smlouvy je na stránce podbarvena červenou barvou, formulář můžete uložit a opětovně doplnit údaje později.

| Doplňující informace                                                                                                    |                                                                     |
|----------------------------------------------------------------------------------------------------|---------------------------------------------------------------------|
| pracoviště: Management<br>odpovědný zástupce firmy /<br>termín vykonávání praxe: 0<br>vedoucí závěrečné práce: n<br>externí smlouva: NE | vedoucí praxe: Valerie Firmová<br>1.10.2017 28.10.2017<br>evyplněno |

 Datum konání praxe má automatickou kontrolu aby byla splněna podmínka možnosti odpracovat 100 hodin, nastavena je kontrola na minimální počet dnů. Aktuální nastavení je 18

### Vystavení smlouvy ke schválení

 Máte-li vyplněny všechny povinné údaje, systém vám umožní kliknout na třetí dlaždici, pomocí které dojde ke změně stavu smlouvy na stav ke schválení, Praktikon automaticky zašle email garantovi studia, případně nejprve proděkanovi pro studijní záležitosti (v případě externí smlouvy).

#### Návod pro studenty

- Vložení smlouvy
- Žádost o schválení smlouvy
- Odevzdání smlouvy
- Přijetí smlouvy
- Hodnocení praxe

## Návod pro garanty studijních oborů

- Schválení smlouvy
- Zápis zápočtu u dokončených praxí
- Zpět na úvod manuálu Praktikon

From: https://uit.opf.slu.cz/ - Ústav informačních technologií

Permanent link: https://uit.opf.slu.cz/navody:op:praktikon:vlozenismlouvy

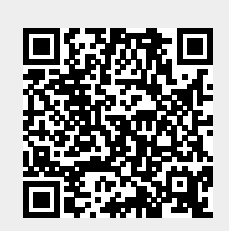

Last update: 2023/08/16 10:23